# オンライン申請マニュアル

### 1. オンライン申請ページへのアクセス方法

①インターネットから以下のURLにアクセスしてください。

久留米市ホームページ『医療施設、薬事施設等のオンライン申請について』 <u>https://www.city.kurume.fukuoka.jp/1070kenkou/2040hokeneisei/3120ijiyakuji/2024-</u> 0327-1532-203.html

久留米市ホームページのトップ画面から次の手順を踏んでも、当該ページにアクセスできます。 ※久留米市ホームページ⇒健康・医療・福祉⇒保健・衛生・動物愛護(保健所)⇒医事・薬事⇒医療

施設、薬事施設等のオンライン申請について ※久留米市ホームページ⇒暮らし・届出⇒手続き⇒電子申請

|         | (第25番号)<br>(第7日)月<br>(第27時間 | (0942-30-9000<br>(MED) 66/ME<br>(19/M30/00/0-61 | 0(代表)<br>(学で)(祝日、 学来年始を約<br>7時15かまで | 1<1       | X797X0 4 X  | 6          | •           |
|---------|-----------------------------|-------------------------------------------------|-------------------------------------|-----------|-------------|------------|-------------|
| らし・1888 | TRE                         | - <b>8</b> /1                                   | ARCR - (5.70) - 61.10               | L 服務制力・イベ | ント 創業・素菓・ビジ | 7.1        | 21m - 10m   |
|         |                             |                                                 |                                     |           |             |            |             |
|         |                             |                                                 |                                     |           | 里新日         | ; 2024年03月 | 月12日 18時37分 |

#### ②手続き一覧から、オンライン申請を行う手続き名を選択してください。

| オンライン対象届出一覧      |                                                                                                    |              |      |  |  |  |
|------------------|----------------------------------------------------------------------------------------------------|--------------|------|--|--|--|
| 手続き名<br>※申請ページへ  | 申請・届出が必要な場合                                                                                                    | 対象施設         | 様式番号 |  |  |  |
| 取扱処方箋数届書□        | 前年における薬局の総取扱処方箋数を、翌年1月1日〜3月<br>31日の間に届け出るとき。                                                                               | 薬局           | 様式第七 |  |  |  |
| 薬局・店舗販売業の<br>変更届 | 開設者の氏名(開設者が法人であるときは,責任役員の氏<br>名を含む。)又は住所、管理者の氏名等を変更するとき又<br>はしたとき。<br>(あらかじめ提出又は変更後30日以内に提出)<br>※原本照合が必要な手続きについては、保健所窓口にて手 | 薬局、店舗販<br>売業 | 様式第六 |  |  |  |

#### ③「電子申請をする」をクリックしてください。

(必要に応じて「様式をダウンロードする」をクリックし、様式をダウンロードしてください。)

| <ul> <li>一 税のてご税用する方</li> <li>・ 初のて利用する方へ<sup>の</sup></li> <li>・ 動行環境<sup>の</sup></li> </ul> | <ul> <li>申請先の温泉(1-22)</li> <li>手続案内</li> <li>・温沢された手続に</li> </ul> | た(二) 手続の道訳 手続でな) 申請意入力 申請完了<br>申請完了                                                                                      |
|----------------------------------------------------------------------------------------------|-------------------------------------------------------------------|----------------------------------------------------------------------------------------------------|
| * NHLOIDE *                                                                                  | <ul> <li>この手続についての</li> </ul>                                     | 21個時は、下記「お師い合わせ先」までご連発ください。                                                                                              |
|                                                                                              | 申請先                                                               | 久留米市                                                                                                    |
|                                                                                              | <b>≢</b> £84                                                      | 業局・底緒販売業の変更属                                                                                                    |
|                                                                                              | お問い合わせ先                                                           | 〒830-0022 播閉県久線米市域南町15番地5<br>健康福祉部保健所総務医業課 医事業事チーム<br>電話:0942-30-9725<br>FAX:0942-30-9833<br>ho-sournu@city.kurume.lg.ip |

### 2. 電子申請システムの利用方法

システムの利用方法は、「①利用者 I D でログインする方法(推奨)」と「②メールアドレスを使用す る方法」の2種類あります。

| * ふくおか電子申請サービス                                     | C. C. C. C. C. C. C. C. C. C. C. C. C. C                                                                                                    | 5, 289A9 | C 37888- G 37884    |
|----------------------------------------------------|----------------------------------------------------------------------------------------------------|----------|---------------------|
| RAZEROORH (-BREU ADREHRERGOTTSCHOR                 | 932 <i>2010###</i> .                                                                                                    | C 289    | All All All All All |
|                                                    | • ログイン                                                                                                    |          |                     |
|                                                    | <ul> <li>この手続きは利用者を持ちたねくても申請が可能です。</li> <li>甲請方法をメールでお知らせしますので、メールアドレスを入力してください。</li> <li>利用者を請求用の方は利用者 10 といなつードを入力して、「ひびイン」ボタンをグリックし、ログインした上で申請することも可能です。</li> </ul> |          | 1                   |
| <ul> <li>①利用者   Dでログイン</li> <li>→(1)に進む</li> </ul> | (推奨)                                                                                                    |          |                     |
| ②メールアドレスでの認言                                       | 正 いたい (利用単語) ひたつード) はメールにて通知しております。                                                                                                    |          |                     |
| →(2)に進む                                            | 1000-F                                                                                                    |          |                     |
|                                                    | Q 8772                                                                                                    |          |                     |

(1)利用者 | Dでログインする方法(推奨)

利用者登録を行う場合、個別の利用者 ID が発行され、今後のシステム利用が簡略化できます。

①利用者登録(初回利用時)

| 2/1+h雨7由語                                | +- K7               | 15. 文字を大参く | Q XFERR~ Q XFE424 |
|------------------------------------------|---------------------|------------|-------------------|
| あってのが電力中朝                                | J-EX                | 利用者登録は     |                   |
| HEALECHINGSON IN THE STRUCT COMMENSATION | (1)「利用者登録はこちら」をクリック |            |                   |
|                                          |                     |            |                   |
|                                          |                     |            |                   |

| 利用者登録                                                                                                    | (7)      |
|----------------------------------------------------------------------------------------------------|----------|
| <ul> <li>・必ず事柄に<u>利用無利</u>をお読みいただき、両意した上でご利用無います。</li> <li>・必要事項を入力し、【次へ】をクリックしてください。</li> <li>・入力された情報は、ふくだか電子申請サービスの各種サービスを提供する目的以外には使用いたしません。</li> <li>・メールの受信事業をされている方は、「no-repyGpref.fikuoka/g.p.」からのメールを受信できるように設定してください(きは半角文字に受換して設定してください)。</li> <li>・入力いただいた情報は、電子申請を行う場合の申請考入力運動に自動表示されます。</li> <li>・客会会力電子中たこことには、使用利用者要認をなりますので、下記「客会会」の「客会会力モデモキ」の利用者要認をする、「よる」</li> </ul> | お周りの場合はこ |

| 很大/法大区分                                                                                                    | 23                                                                                                    | どちらかを必ず遅んでください。<br>個人を選択した場合には「個人の場合の清朝」<br>○ 個人 ● 法人                                                                                                    | 欄が入力可能となり、法人を道                                                                                      | 沢した場合には「法人の場合の情報機」が入力時能となります。                                                                                |
|----------------------------------------------------------------------------------------------------|----------------------------------------------------------------------------------------------------|----------------------------------------------------------------------------------------------------|----------------------------------------------------------------------------------------------------|----------------------------------------------------------------------------------------------------|
| お名前<br>(今角128文字均内)                                                                                                    | 2.0                                                                                                    | ログイン後にページに表示される名前(ニッ・                                                                                                    | クネーム)です                                                                                             |                                                                                                    |
| メールアドレス                                                                                                    | 2.0                                                                                                    | (fi) abcdef@ddd.or.jp                                                                                                    |                                                                                                    |                                                                                                    |
| メールアドレス商入力                                                                                                    | 2.8                                                                                                    | 例 abcdefl@ddd.or.jp                                                                                                    |                                                                                                    |                                                                                                    |
| (半角256文字以内)<br>パスワード                                                                                                    |                                                                                                    | 利用開始時にこのパスワードが必要となりま                                                                                                    | すので、増えておいてください。                                                                                     |                                                                                                    |
| 平角英数記号6文字以上127文字以内)<br>パスワート用入力                                                                                                    | 10:41                                                                                                    |                                                                                                    |                                                                                                    |                                                                                                    |
| 丰角英数记行6文字以上127文字以内)                                                                                                    | <b>上市</b>                                                                                                    | <u></u>                                                                                                    |                                                                                                    |                                                                                                    |
| attained (mark)                                                                                                    |                                                                                                    |                                                                                                    |                                                                                                    |                                                                                                    |
| 世当有名(展手)<br>(全角128文字以内)                                                                                                    | 任意                                                                                                    | 久屋米 太郎                                                                                                    |                                                                                                    | (2)基本情報を入力                                                                                                   |
| 面当者名(カナ)<br>(全角カナ128文字以内)                                                                                                    | 任意                                                                                                    | Q161 900                                                                                                    |                                                                                                    |                                                                                                    |
| \$5116<br>個人/法人区分                                                                                                    | 法人                                                                                                    |                                                                                                    |                                                                                                    |                                                                                                    |
| 7644前(利用有登録)                                                                                                    |                                                                                                    |                                                                                                    |                                                                                                    |                                                                                                    |
| 内容を確認してくたさい。                                                                                                    |                                                                                                    |                                                                                                    |                                                                                                    |                                                                                                    |
| 新報<br>個人/法人保持                                                                                                    | 动人                                                                                                    |                                                                                                    |                                                                                                    |                                                                                                    |
| 818M                                                                                                    | 久留                                                                                                    | *市保健所                                                                                                    |                                                                                                    |                                                                                                    |
| メールアドレス                                                                                                    |                                                                                                    |                                                                                                    |                                                                                                    |                                                                                                    |
| パスワード                                                                                                    | •••                                                                                                    |                                                                                                    |                                                                                                    |                                                                                                    |
|                                                                                                    |                                                                                                    | 4 大部                                                                                                    |                                                                                                    |                                                                                                    |
| <b>担当者名(漢字)</b>                                                                                                    | 久留                                                                                                    | te proper                                                                                                    |                                                                                                    |                                                                                                    |
| <ul> <li>(満7)</li> <li>(約3)</li> <li>(4) 内容の確認</li> </ul>                                                                                                    | 久留                                                                                                    | לספי א                                                                                                    |                                                                                                    |                                                                                                    |
| <ul> <li>他当者を(請す)</li> <li>他当者を(訪す)</li> <li>(4)内容の確認</li> <li>(5)「利用規約に</li> </ul>                                                                                                    | ス目<br>クル<br>同意<br>D発行                                                                                                    | ・ クロウ こして登録する」をクリッ<br>*(用限的)の                                                                                                    | ク 、て利用者登録するこ、<br>みなされます。<br>あみください、                                                                 | EC& D.                                                                                                    |
| <ul> <li>(4)内容の確認         <ul> <li>(4)内容の確認                 <ul> <li>(5)「利用規約に</li></ul></li></ul></li></ul>                                                                                                    | ス<br>クル。<br>クル。                                                                                                    | メ クロウ こして登録する」をクリッ ※用理的ゴ デと確認処理用URLのお知らせ ごス」 こお送りしています。 も、お答えができませんので                                                                                                    | ク     て利用書書録するこの<br>みはごれます。<br>あんください。       第二言章録する       第二言章録する       ※発行された利<br>利用できます          | H者 ID は次回以降の手続きにも<br>。発行された利用者 I D 及び                                                                        |
| <ul> <li>他当者を(請す)</li> <li>他当者を(功力)</li> <li>(4) 内容の確認</li> <li>(5)「利用規約に</li> <li>3</li> <li>4</li> <li>(5)「利用規約に</li> <li>5</li> <li>5</li> <li>5</li> <li>5</li> <li>5</li> <li>5</li> <li>5</li> <li>4</li> <li>4</li> <li>5</li> <li>5</li> <li>5</li> <li>5</li> <li>5</li> <li>5</li> <li>5</li> <li>5</li> <li>5</li> <li>5</li> <li>5</li> <li>6</li> <li>6</li> <li>6</li> <li>6</li> <li>6</li> <li>6</li> <li>7</li> <li>7</li> <li>5</li> <li>5</li> <li>6</li> <li>6</li> <li>6</li> <li>6</li> <li>7</li> <li>5</li> <li>5</li> <li>5</li> <li>5</li> <li>5</li> <li>5</li> <li>6</li> <li>6</li> <li>7</li> <li>7</li> <li>8</li> <li>7</li> <li>7</li> <li>7</li> <li>7</li> <li>7</li> <li>8</li> <li>7</li> <li>7</li> <li>7</li> <li>8</li> <li>9</li> <li>7</li> <li>10</li> <li>10</li></ul>                                                                                                    | ス単<br>クル<br>の<br>の<br>の<br>の<br>の<br>の<br>の<br>の<br>の<br>の<br>の<br>ル<br>の<br>レ<br>の<br>ル<br>の<br>の<br>ル<br>の<br>の<br>の<br>の | メ タロウ こして登録する」をクリッ ※用理的は 5と確認処理用URLのお知らせ ビス」 こお送りしています。 も、お答えができませんので こざいます。                                                                                                    | ク<br>、<br>、<br>、<br>、<br>、<br>、<br>、<br>、<br>、<br>、<br>、<br>、<br>、                                  | H者 ID は次回以降の手続きにも<br>。発行された利用者 I D 及び<br>、忘れないよう管理してください。                                                    |
| 他当者を(請す)         他当者を(方力)         (4)内容の確認         (5)「利用規約に         名         (5)「利用規約に         メールには「ふくおか電子申請登録いただいたお客様のアドメールでお問い合わせいたたかじのご了承願います。         たびはふくおか電子申請サー者登録をしていただきありが         利用開始について                                                                                                    | ス単<br>クル<br>の意<br>の発行                                                                                                    | メ クロウ こして登録する」をクリッ ※用理的ロー ※日理想のロー ※日用理的ロー ※日本語の理用URLのお知らせ ビス」 ころ送りしています。 ひたいます。                                                                                                    | ク<br>プロングロッチ・<br>かいこのます。<br>かいて会話する<br>「「「一」」<br>がいて会話する<br>「「」」<br>、<br>発行された利<br>利用できます<br>パスワードは | 用者 ID は次回以降の手続きにも<br>。発行された利用者 I D及び<br>、忘れないよう管理してください。                                                     |
| <ul> <li>他当者を(請す)</li> <li>他当者を(功力)</li> <li>(4) 内容の確認</li> <li>(5)「利用規約に</li> <li>(5)「利用規約に</li> <li>(5)「利用規約に</li> <li>(5)「利用規約に</li> <li>(5)「利用規約に</li> <li>(5)「利用規約に</li> <li>(5)「利用規約に</li> <li>(5)「利用規約に</li> <li>(5)「利用規約に</li> <li>(5)「利用規約に</li> <li>(5)「利用規約に</li> <li>(5)「利用規約に</li> <li>(5)「利用規約に</li> <li>(5)「「利用規約に</li> <li>(5)「「利用規約に</li> <li>(5)「「利用規約に</li> <li>(5)「「利用規約に</li> <li>(6)「「「「」」</li> <li>(7)「「」」</li> <li>(7)「」」</li> <li>(7)「」」</li> <li>(7)</li></ul> | ス単<br>クル<br>同                                                                                                    | ( クロウ こして登録する」をクリッ<br>※用理の可 **用理の可 **用理の可 **用理の可 **によりしています。 **によりしています。 **にようべできませんので **のでお知らせします。 **により、(6)ふくおお                                                                                                    | ク<br>、<br>、<br>、<br>、<br>、<br>、<br>、<br>、<br>、<br>、<br>、<br>、<br>、                                  | H者 ID は次回以降の手続きにも<br>。発行された利用者 I D及び<br>、忘れないよう管理してください。<br>ス「 <u>no-reply@pref.fukuoka.lg.jp</u> 」          |
| <ul> <li>他当者を(請す)</li> <li>他当者を(防力)</li> <li>(4)内容の確認</li> <li>(5)「利用規約に</li> <li>(5)「利用規約に</li> <li>(5)「利用規約に</li> <li>(5)「利用規約に</li> <li>(5)「利用規約に</li> <li>(5)「利用規約に</li> <li>(5)「利用規約に</li> <li>(5)「利用規約に</li> </ul>                                                                                                    | ステレクトレージョン シークシーク クリーク クリーク クリーク クリーク クリーク クリーク クリ                                                                          | ( クロウ こして登録する」をクリッ<br>#I用理的で *I用理的で たを確認処理用URLのお知らせ ごろ、お答えができませんので ございます。 こさいます。 ことをを確認 こください。 たたけます。 (6)ふくおこから届                                                                                                    | ク<br>、<br>、<br>、<br>、<br>、<br>、<br>、<br>、<br>、<br>、<br>、<br>、<br>、                                  | H者 ID は次回以降の手続きにも<br>。発行された利用者 I D及び<br>、忘れないよう管理してください。<br>ス「 <u>no-reply@pref.fukuoka.lg.jp</u> 」<br>にアクセス |
| <ul> <li>(4)内容の確認         <ul> <li>(4)内容の確認                 <ul></ul></li></ul></li></ul>                                                                                                    | ステレクル マンド マンド マンド マンド マンド マンド マンド マンド マンド マンド                                                                               | <ul> <li>メ クロウ</li> <li>こして登録する」をクリッ</li> <li>※用理内は</li> <li>※用理内は</li> <li>※用理内は</li> <li>※用理内は</li> <li>※目的</li> <li>※目前</li> <li>※目前</li> </ul> | ク<br>、<br>、<br>、<br>、<br>、<br>、<br>、<br>、<br>、<br>、<br>、<br>、<br>、                                  | H者 ID は次回以降の手続きにも<br>。発行された利用者 I D及び<br>、忘れないよう管理してください。<br>ス「 <u>no-reply@pref.fukuoka.lg.jp</u> 」<br>にアクセス |

| <b>自</b> IDとパスワードを入力し、                                         | 次へ】 をクリックしてください。            | (8)設定したパスワードを入力   |
|----------------------------------------------------------------|-----------------------------|-------------------|
| 利用費1D<br>(半角英数字8版)                                             | 855155HK                    | (9)「次へ」をクリック      |
| パスワード<br>英数記号6文字以上127文字以内                                      | , =)                        |                   |
| 8処理の実行(利用者 I                                                   | D)                          | 液 へ               |
| 8処理の実行(利用者 I<br>図理を行います。 (第行) をクリ<br>利用者ID<br>ドフロート            | D)<br>ックしてください。<br>SS5YSSHX | 淡 へ               |
| 8処理の実行(利用者 I<br><sup>図理を行います。</sup> (時行) をクリ<br>利用者1D<br>パスワード | D)<br>ックしてください。<br>SSSYSSHX | * ^ (10)「実行」をクリック |

### ②利用者 ID 発行後のログイン

| 利用者ID    |                 |
|----------|-----------------|
| S5SY5SHX |                 |
| パスワード    | (1)【利用者 I D】を入力 |
|          | (2)【パスワード】を入力   |
|          |                 |
| 1 ログイン   | (3) ログイン」をクリック  |

#### (2)メールアドレスを使用する方法

システム利用にあたり利用者登録を行わない場合は、メールアドレスの認証が必要です。

①メールアドレスの認証(申請ごとに必要)

| ê              | (1)メールアドレスを入力         |
|----------------|-----------------------|
| 0 ログインしないで申請する | (2)「ログインしないで申請する」をクリッ |

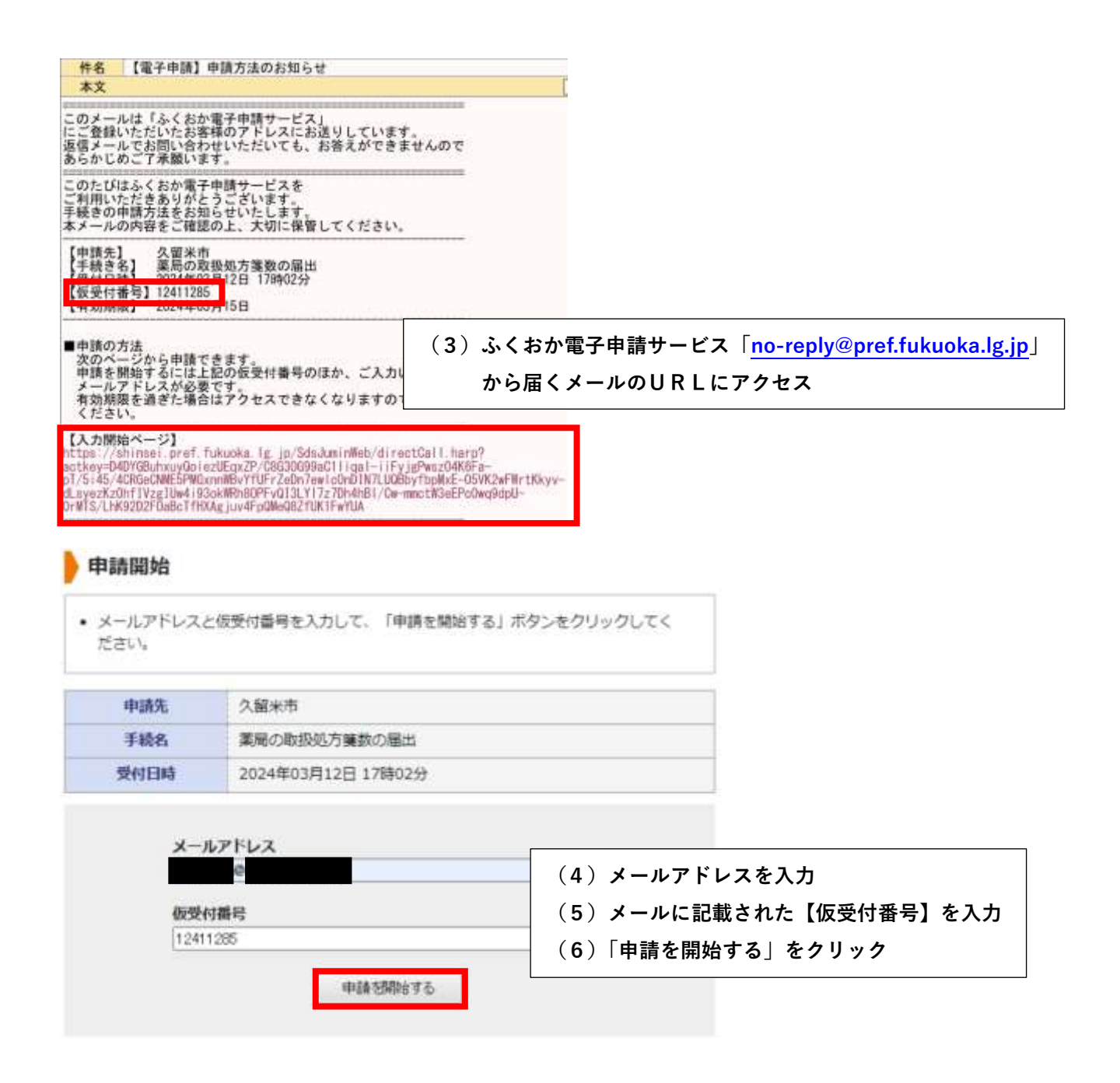

# 3. 申請方法

### <u>(1)申請方法</u>

次の手順のとおり、申請作業を行ってください。

| ART I AMAGEN                               | and company                                                                                                    | W#27                                                                                                    |                                                                                                   |                                                                                                    |                                                                                                    |                                                                                                    |                                              |
|--------------------------------------------|----------------------------------------------------------------------------------------------------|----------------------------------------------------------------------------------------------------|---------------------------------------------------------------------------------------------------|----------------------------------------------------------------------------------------------------|----------------------------------------------------------------------------------------------------|----------------------------------------------------------------------------------------------------|----------------------------------------------|
| ALLAN INTERNE                              | and southerning                                                                                                    | , altered                                                                                                    |                                                                                                   |                                                                                                    |                                                                                                    |                                                                                                    |                                              |
| 時諸書入力                                      |                                                                                                    |                                                                                                    |                                                                                                   |                                                                                                    |                                                                                                    |                                                                                                    |                                              |
| 時期間に必要事項を入力                                | に、【次へ】をクリック                                                                                                    | 心 てください。                                                                                                    |                                                                                                   |                                                                                                    |                                                                                                    |                                                                                                    |                                              |
| #26%                                       | 久留米市                                                                                                    |                                                                                                    |                                                                                                   |                                                                                                    |                                                                                                    |                                                                                                    |                                              |
| 羊根名                                        | 業局 · 追捕販売加                                                                                                    | 創た変更描                                                                                                    |                                                                                                   |                                                                                                    |                                                                                                    |                                                                                                    | 王代和                                          |
|                                            |                                                                                                    | <b>茶</b> 戸 -                                                                                                    | 七時記書業の                                                                                            | 赤市                                                                                                    | P                                                                                                    |                                                                                                    |                                              |
|                                            |                                                                                                    | 柴向・h                                                                                                    | 占胡取元果の                                                                                            | 変更                                                                                                    | 由                                                                                                    |                                                                                                    |                                              |
| ブラウザの                                      | 「戻る」「更新」ボタ、<br>須頂目です。必ずご話                                                                                                    | ンを使用すると正しく処理できる<br>Z入ください。                                                                                                    | ませんので、使用した                                                                                        | QL\TC<7                                                                                                    | éali.                                                                                                    |                                                                                                    |                                              |
| 2 通常の                                      | 営業日及び営業時間                                                                                                    |                                                                                                    |                                                                                                   | • •                                                                                                    |                                                                                                    |                                                                                                    |                                              |
|                                            |                                                                                                    |                                                                                                    |                                                                                                   |                                                                                                    | (1) 申請                                                                                                    | フォームに従っ                                                                                                    | って各項目を入力                                     |
|                                            |                                                                                                    |                                                                                                    |                                                                                                   |                                                                                                    | ( - ) =                                                                                                    |                                                                                                    |                                              |
|                                            |                                                                                                    |                                                                                                    |                                                                                                   | -                                                                                                    | (2)  次~                                                                                                    | ヽ」をクリック                                                                                                    |                                              |
| るくおか<br>と用わり時期 (一般を用                       | 電子申請サ                                                                                                    | ービス                                                                                                    | <i>\$</i> 1.                                                                                      |                                                                                                    | (2) 次~<br>                                                                                                    | 、」をクリック<br>                                                                                                    | *( Q 文本を載事へ Q 文本を中<br>び 中ビスに創する<br>お願い合わせはこち |
| 3 ふくおか<br>と異内の時間市(一部主席<br>調査入力) 前前資料<br>語訳 | 電子申請サ<br>(この##?##RE605<br>(単) 送回六時編15                                                                                                    | ービス<br>1920-ドを行うことができます。<br>送成司了                                                                                                    |                                                                                                   |                                                                                                    | (2) 次~                                                                                                    | <」をクリック<br>← ≭****                                                                                                    | *( Q 大学を聞事へ Q 大学を中                           |
|                                            | 電子申請り<br>(こ) の申請や申請用紙のダ<br>は、の申請や申請用紙のダ<br>送信内容確認<br>(参照) をクリックして                                                                                                    | ・ ビス<br>ウンロードを行うことができます。<br>透気発了<br>さい、提出方法の中語特別付を指述<br>対象ファイルを選択してください。                                                                                                    | した場合にのみファイ                                                                                        | 了几副死却                                                                                                    | (2)  次へ                                                                                                    | ヽ」をクリック<br>・****                                                                                                    | *( Q 文本を聞きへ Q 文本を小                           |
|                                            | 電子申請サ<br>(こ) の中導わ中導用近のダ<br>に) の中導わ中導用近のダ<br>送席内期補助<br>送席内期補助<br>に<br>「営用」たつりックして<br>に<br>で<br>営用の法を指定したら<br>た<br>イン<br>パー<br>の<br>の<br>の<br>で<br>の<br>の<br>の<br>の<br>の<br>の<br>の<br>の<br>の<br>の<br>の<br>の<br>の                                                                                                    | ・ ビス<br>ウンロードを行うことができます。<br>送信用了<br>さい、提出方法の中間時かけを描述<br>対象ファイルを選択してください、<br>に切べう をクリックしてください、<br>たり最大10 MB、合計サイズは載っ                                                                           | よう、<br>Eした場合にのみファイ                                                                                | 1/Laineth                                                                                                    | (2)  次へ                                                                                                    |                                                                                                    | *( Q 太平を聞か Q 太平を中                            |
|                                            | で電子申請り<br>く) の申請や申請用紙のダ<br>は) の申請や申請用紙のダ<br>送価内容確認<br>「<br>送価内容確認<br>にて<br>「<br>に<br>、<br>、<br>と<br>低内容確認<br>、<br>、<br>、<br>、<br>、<br>、<br>、<br>、<br>、<br>、<br>、<br>、<br>、                                                                                                    | ・ービス<br>ウンロードを行うことができます。<br>透療用了<br>さい、提出方法の中間時かけを展成<br>対象ファイルを選択してください、<br>じたべるをクリックしてください、<br>たり最大10 MB、合計サイズは載了                                                                            | 、<br>た<br>にした場合にのみファイ<br>(3)添付                                                                    | 了<br>(八調用)<br>(八調用)<br>(八調用)<br>(八調用)<br>(八調用)<br>(八調用)<br>(八調用)<br>(八調用)<br>(八調用)<br>(八調用)<br>(八調用)<br>(八調用)<br>(八調用)<br>(八調用)<br>(八調用)<br>(八調用)<br>(八調用)<br>(八調用)<br>(八調用)<br>(八調用)<br>(八調用)<br>(八雪)<br>(〇二)<br>(〇二)<br>(〇二)<br>(〇二)<br>(〇二)<br>(〇二)<br>(〇二)<br>(〇二 | (2)  次へ<br>Micoost.<br>が必要な場                                                                                                    | <ul> <li></li> <li></li> <li>&lt;</li></ul> | ************************************         |
|                                            | 電子申請り<br>(こ)の申請や申請用紙のダ<br>(こ)の申請や申請用紙のダ<br>(この申請や申請用紙のダ<br>送価内器雑話)<br>(注価内法を指定してくだ<br>に詳細)をクリックして<br>て歴出方法を指定したら<br>ルサイズは1ファイル参び<br>久羅米市<br>裏局・含練販売                                                                                                    | ・ ビス<br>ワンロードを行うことができます。<br>透気見了<br>さい、提出方法の中間特別付を指述<br>対象ファイルを重用してください。<br>につください。<br>たり最大10 MB、合計サイズは高り<br>単の変更短                                                                            | tute#acoa771<br>(3)添付<br>ファ                                                                       | ·資料が<br>マイル                                                                                                    | (2)   次へ<br>「MEC40#す。<br>が必要な場<br>を添付                                                                                              | く」をクリック                                                                                                    | * ( ******* ** ***********************       |
|                                            | ●電子申請サ<br>●(1)の申請的申請用紙のダ<br>■(2)の申請的申請用紙のダ<br>■(2)の申請的申請用紙の<br>■(2)の申請的申請用紙の<br>■(2)の申請的申請用紙の<br>■(2)の<br>■(2)の申請的申請用紙の<br>■(2)の<br>■(2) (2) (2) (2) (2) (2) (2) (2) (2) (2)                                                                                                    | ・ レビス<br>ワンロードを行うことができます。<br>透信用了<br>さい、提出方法の申請時次付を指述<br>対象ファイルを選択してください。<br>に次へ3をクリックしてください。<br>たり最大10 MB、合計サイズは載う<br>員の変更層                                                                  | tLた#6にのみファイ<br>(3)添付<br>ファ<br>(済                                                                  | 〕<br>資料が<br>マイル<br>気付が                                                                                                    | (2)  次へ<br>が必要な場<br>を添付<br>不要な場合                                                                                                   | <ul> <li></li> <li></li> <li>&lt;</li></ul> | ************************************         |
|                                            | *電子申請サ<br>(こ) の申請や申請用紙のダ<br>(こ) の申請や申請用紙のダ<br>(ご) 送信内容確認<br>(愛知方法を指定してくだ<br>(愛知) をクリックして<br>てご思い方法を指定したら<br>ルサイズは1ファイルが<br>久留米市<br>実用・含練紹売調<br>(表                                                                                                    | <ul> <li>レービス</li> <li>ウンロードを行うことができます。</li> <li>透照育了</li> <li>ざ振育了</li> <li>さ振うアイルを選択してください。</li> <li>たの入3をクリックしてください。</li> <li>たり最大10 MB、合計サイズは載す</li> <li>(の文変写着)</li> <li>(最大)</li> </ul> | tute#acoa-ファイ<br>(3)添付<br>ファ<br>(3<br>(4)「次・                                                      | 】<br>「<br>資料れ<br>・<br>イル<br>気付が<br>、<br>気付が<br>、<br>、<br>、<br>、<br>、<br>、<br>、<br>、<br>、<br>、<br>、<br>、<br>、                                                                                                    | (2)  次へ<br>が必要な場<br>を添付<br>不要な場合<br>そクリック                                                                                          | <                                                                                                    | *( ***********************************       |
|                                            | 電子申請り<br>(こ) の中導や中導用紙のダ<br>(こ) の中導や中導用紙のダ<br>送信内容を指定してくだ<br>【参照】をクリックして<br>て歴出方法を指定してくだ<br>【参照】をクリックして<br>て歴出方法を指定したら<br>ルサイズは1ファイルあい<br>久羅米市<br>実局・含調販売加<br>(本                                                                                                    | ・ ビス<br>マンロードを行うことができます。<br>送意見了<br>さい、提出方法の中勝時か付を提成<br>対象ファイルを選択してください、<br>に次へ3をクリックしてください。<br>たり最大10 MB、合計サイズは載う<br>単の変更層<br>福幹                                                             | tLた#acoみファイ<br>(3)添付<br>ファ<br>(済<br>(4)「次・                                                        | ·<br>資料ガ<br>マイル<br>ふ付が<br>へ」を                                                                                                    | (2)  次へ<br>が必要な場<br>を添付<br>不要な場合<br>をクリック                                                                                          | <ul> <li></li> <li>そクリック     <li>ままままま     <li>合は、申請時添     <li>合は、提出しな     <li>hennkoutodoke.doc     </li> </li></li></li></li></ul>                                                                                                    | ************************************         |
|                                            | *電子申請サ<br>(この牛達や牛達用紙のダ<br>(この牛達や牛達用紙のダ<br>)<br>)<br>)<br>)<br>)<br>)<br>)<br>)<br>)<br>)<br>)<br>)<br>)                                                                                                    | レービス<br>ウンロードを行うことができます。<br>送意見了<br>さい、提出方法の中間時かけを展成<br>対象ファイルを選択してください、<br>じたべるをクリックしてください。<br>たり最大10 MB、合計サイズは載了<br>単の変更短<br>編作                                                             | (3)添付<br>(3)添付<br>ファ<br>(済<br>(4)「次・                                                              | ·<br>資料が<br>マイル<br>気付が<br>へ」を                                                                                                    | <ul> <li>(2)  次へ</li> <li>が必要な場</li> <li>を添付</li> <li>不要な場合</li> <li>とクリック</li> </ul>                                              | <li>&lt;) をクリック<br/>まままま<br/>合は、申請時添<br/>合は、提出しな<br/>hennkoutodoke.doc</li>                                                                                                    | ************************************         |
|                                            | *電子申請サ<br>(1) の申請や申請用紙のダ<br>(2) の申請や申請用紙のダ<br>(2) 送還内務編誌<br>(2) 送還内務編誌<br>(2) 送還内務編誌<br>(2) 送還内務編誌<br>(2) 送還内務編誌<br>(2) 送還内務編誌<br>(2) ジョクリックして<br>(2) ジョクリックして<br>(2) ジョク<br>(2) ジョク<br>(2) ジ           |                                                                                                    | は<br>に<br>に<br>た<br>場合に<br>の<br>み<br>ファ<br>(<br>3)添付<br>ファ<br>(<br>済<br>(<br>4)「次・<br>べ<br>ま<br>い | 資料が<br>ネー」を<br>ですれ                                                                                                    | <ul> <li>(2)  次へ</li> <li>が必要な場</li> <li>を添付</li> <li>不要な場合</li> <li>たクリック</li> <li>・・・・・・・・・・・・・・・・・・・・・・・・・・・・・・・・・・・・</li></ul> | <li>&lt;<br/>、<br/>、<br/>、<br/>、<br/>、<br/>、<br/>、<br/>、<br/>、<br/>、<br/>、<br/>、<br/>、</li>                                                                                                    | ************************************         |
|                                            | *電子申請サ<br>(1) の申請や申請用紙のダ<br>(2) の申請や申請用紙のダ<br>(2) 送還内務編結<br>(2) 送還内務編結<br>(2) 送還内務編結<br>(2) 送還内務編結<br>(2) 送還内務編結<br>(2) 送還内務編結<br>(2) 送還内務編結<br>(2) ジョクしてくだ<br>(2) ジョクしてくだ<br>(2) ジョクしてくた<br>(2) ジョクしてくた<br>(2) ジョクロー<br>(2) ジョク<br>(2) ジョク<br>(2) ジョク<br>(2) ジョクロー<br>(2) ジョク<br>(2) ジョク<br>(2) ジ |                                                                                                    |                                                                                                   | 「八調門が<br>資料れ<br>・イル<br>気付が、<br>へ」を                                                                                                    | (2)  次へ<br>が必要な場<br>を添付<br>不要な場名<br>たクリック                                                                                          | <ul> <li>、」をクリック</li> <li>、******</li> <li>合は、申請時添<br/>合は、提出しない</li> <li>合は、提出しない</li> <li>たきは、提出しない</li> </ul>                                                                                                    | ************************************         |

|                                                                                  |                                                                                                  | ナービス<br>ダウンロードを行うことができます。                                                               | サービスICN<br>お問い合わせ                                                                                                 | 18 |
|----------------------------------------------------------------------------------|--------------------------------------------------------------------------------------------------|-----------------------------------------------------------------------------------------|----------------------------------------------------------------------------------------------------|----|
| 申請書入力 (加加)時度用                                                                    | Marking                                                                                          | 送權完了                                                                                    |                                                                                                    |    |
| 送信内容確認                                                                           |                                                                                                  |                                                                                         |                                                                                                    |    |
| <ul> <li>【送傷】ボタンをクリックした後</li> <li>申請書を送傷します。</li> <li>内容をご確認の上、よろしければ</li> </ul> | NCブラウザの<br>f(送信)をク                                                                               | 「食る」、「更新」、「中止」操作を行<br>リックしてください。                                                        | 行われいてください。                                                                                                    |    |
| 中语先                                                                              | 久韻米市                                                                                             |                                                                                         |                                                                                                    |    |
| 手続名                                                                              | <b>王</b> 局 • 店舗報告                                                                                | 鐘の変更層                                                                                   | 1                                                                                                    | 法案 |
|                                                                                  |                                                                                                  |                                                                                         | 中語書表                                                                                                    | T. |
| 26048                                                                            |                                                                                                  |                                                                                         | (5)送信内容を確認                                                                                                    |    |
|                                                                                  | (a) mains .                                                                                      | 5) 定则图:hennkoutodoke.doc                                                                | $(6) [(377-k] \times \lambda + 1)$                                                                                |    |
|                                                                                  | CALINGUARDON                                                                                     |                                                                                         |                                                                                                    |    |
| ich/concettan                                                                    |                                                                                                  |                                                                                         |                                                                                                    |    |
| パスワード                                                                            | 2.0                                                                                              | 中語内容確認時にこのパスワードが必                                                                       | ● (7)   达信」をクリック<br>◎ **                                                                                          |    |
| (宇角英数記号8文字以上127文字)<br>パスワード両入力                                                   | R(04)                                                                                            |                                                                                         |                                                                                                    |    |
| (半角英数記号8文字以上127文字                                                                | ICUMI) 18-30                                                                                     | E                                                                                       |                                                                                                    |    |
|                                                                                  |                                                                                                  | -                                                                                       |                                                                                                    |    |
| 請後、「申請受付の<br><u>#4</u><br><u>本文</u>                                              | 〕お知ら<br>【電子申請】                                                                                   | せ」メールが届きま <sup>-</sup><br>申請受付のお知らせ                                                     | す。<br>                                                                                                    |    |
| 請後、「申請受付の 件名 本文 のメールは「ふくおか電子・ ご登録いただいたお客様の ばメールでお問い合わせいう らかじめご了承額います。            | )お知ら<br>【電子申請】<br>申請サービー<br>アドレスても                                                               | せ」メールが届きま <sup>、</sup><br>申請受付のお知らせ<br>ス」<br>お送りしています。、<br>、お答えができませんので                 | す。<br>                                                                                                    |    |
|                                                                                  | つお知ら<br>【電子申請】<br>申アた サースても<br>サースても<br>ビまけもに<br>てまけもに<br>くまります。                                 | せ」メールが届きま<br>申請受付のお知らせ<br>ス」<br>お送りしています。、<br>、お答えができませんので<br>たのでお知らせいたします。<br>踏してください。 | す。<br>                                                                                                    |    |
| <b>     精後、「申請受付の   </b>                                                         | <ul> <li>わ知ら</li> <li>電子申請</li> <li>申アトだ</li> <li>サーンにも</li> <li>を。し保</li> <li>第9時53分</li> </ul> | せ」メールが届きま<br>申請受付のお知らせ<br>スj<br>お苦りしています。<br>、お答えができませんので<br>たのでお知らせいたします。<br>皆してください。  | <b>J J J J J J J J J J J J J J J J J J J J J J J J J J J J J J J J J J J J J J J J J J J J J J J J J J J J J </b> |    |

「申請受付のお知らせ」メールに記載の案内に準じて、申請内容確認ページにログインします。

| ※ ふくおか                        | 電子申請サービス                    | 1、大学を大きく (二大学を構成)   | ト ミス甲を小<br>-ビスに関する<br>取べ合わせはこち |
|-------------------------------|-----------------------------|---------------------|--------------------------------|
| ####0##R (1-274-              | SZ_) #1172 ( 758 )          |                     |                                |
| 2¥88                          |                             |                     |                                |
| <ul> <li>         ・</li></ul> | る評量を表示しています。<br>きご確認いただけます。 |                     |                                |
| 申請先                           | 久留来市                        |                     |                                |
| 168                           | 業局・店舗販売業の変要用                |                     | 王统军                            |
| 現在の申請の取り扱い                    | 大況です。                       |                     |                                |
| PUACE                         |                             |                     |                                |
| 中請書                           | 受付中                         |                     |                                |
|                               |                             |                     |                                |
| 申請取下げ                         | 記の申請を取下けるとともに、申請職間から消去します。  |                     | ٦ !!                           |
| 再利用申請 上                       | 記の申請内容を引用して、新たな申請書入力を開始します。 | 「申請取下げ」をクリックしてください。 |                                |

(3)保健所による申請内容の確認(審査)

申請内容を保健所が確認します。修正が必要な場合は、電話又はメールにて連絡しますので、ご対応をお願いします。なお、メールの場合、利用者登録のアドレスもしくは、認証に使用したアドレス に宛ててご連絡いたします。

保健所による内容確認が完了すると、審査完了です。審査の完了はメールでお知らせします。

| 件名<br>本文                         | 【電子申請】審査完了のお知らせ                                                                        |
|----------------------------------|----------------------------------------------------------------------------------------|
| このメー)<br>にご登録し<br>返信メー)<br>あらかじる | レは「ふくおか電子申請サービス」<br>いただいたお客様のアドレスにお送りしています。<br>レでお問い合わせいただいても、お答えができませんので<br>めご了承願います。 |
| このたび!<br>ご利用いう<br>お客様かい<br>次のとおい | よみくおか電子申請サービスを<br>とだきありがとうございます。<br>らいただいた申請について、審査が完了いたしましたので<br>りお知らせいたします。          |
| 【申請先】<br>【手続名】<br>【受付番号          | 久留米市<br>薬局・店舗販売業の変更届<br>う 2024年03月12日 19時53分<br>う 100694                               |
| 【審査結》                            | 7日時】2024年03月12日 20時09分<br>果】審査が完了いたしました。                                               |

(4)「受付印のある届出の写し」の発行

申請後、「受付印のある届出の写し(PDF)」が発行され、メールで届きます。関係各所の手続きに 必要な場合は、届いたデータを印刷のうえご利用ください。

なお、審査完了日から発行までに数日かかる場合があります。お急ぎの場合は、「4.お問い合わ せ先」より、久留米市保健所総務医薬課医事薬事チームまでご連絡ください。

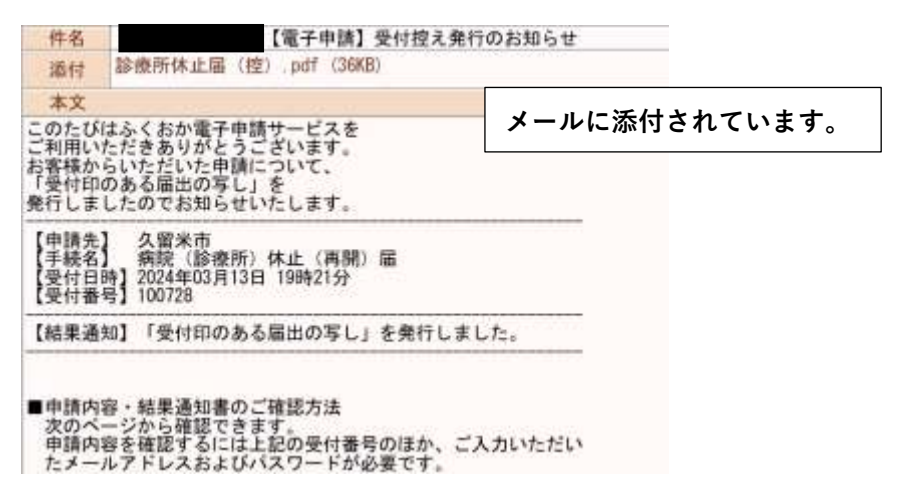

「受付印のある届出の写し(PDF)」は【申請内容確認ページ】上でも確認できます。

| ※ ふくおか<br>福岡県と県内の市町村 (一部を     | で電子申請サービス<br>はく)の申請や申請用紙のダウンロードを行うことができます。 | ① 文字を大きく 〇 文字を標準へ 〇:         ② 利用者登録は<br>こちら |
|-------------------------------|--------------------------------------------|----------------------------------------------|
| 詳細                            |                                            |                                              |
| <ul> <li>         ・</li></ul> | する詳細を表示しています。<br>兄をご確認いただけます。              |                                              |
| 申請先                           | 久留米市                                       |                                              |
| 手続名                           | 病院(診療所)休止(再開)眉                             |                                              |
| ■結果通知書が発行され                   | ています。ボタンを押して確認してください。                      |                                              |
| 結果通知書                         |                                            |                                              |
| 診療所休止層(控).pdf                 |                                            | 表示                                           |
| ■現在の申請の取り扱い                   | 状況です。                                      |                                              |
| 中請状態                          |                                            | 「表示」をクリック                                    |
| 申請書                           | 完了                                         |                                              |

# 4.お問い合わせ先

### (1)操作方法に関するお問い合わせ先

| <br>電子申請サービスヘルプデスク |                                                                                                    |  |  |
|--------------------|----------------------------------------------------------------------------------------------------|--|--|
| 電話番号               | : 0 1 2 0 - 4 7 0 - 5 7 0                                                                                                    |  |  |
|                    | 受付時間 9時から17時(土日祝日及び12月29日から1月3日は除く)                                                                                                    |  |  |
| FAX                | : 0 1 1 - 2 1 2 - 7 0 8 2                                                                                                    |  |  |
| オンライン              | : <a href="https://shinsei.pref.fukuoka.lg.jp/SksJuminWeb/EntryForm?id=Qm6QMcMb">https://shinsei.pref.fukuoka.lg.jp/SksJuminWeb/EntryForm?id=Qm6QMcMb</a> |  |  |
| よくある質問             | : https://shinsei.pref.fukuoka.lg.jp/public_40/faq.html                                                                                                   |  |  |

#### (2)手続・制度に関するお問い合わせ先

| 久留米市保健 | <b>書所総務医薬課 医事薬事チーム</b>       |
|--------|------------------------------|
| 電話番号   | : 0 9 4 2 - 3 0 - 9 7 2 5    |
| FAX    | : 0 9 4 2 - 3 0 - 9 8 3 3    |
| メール    | : ho-soumu@city.kurume.lg.jp |
| L      |                              |